## Preparation

- 1. Set up two monitors (or portable screens).
- 2. Connect Mind to a power source and turn it on.
- 3. Connect Mind to one monitor; all subsequent upgrade steps will be performed on this monitor.
- 4. Connect the HDMI port of Mind Dock that is displaying abnormally to the other monitor (or portable screen).
- 5. Connect Mind to Mind Dock.

# Upgrade Steps

1. Download and extract the .zip upgrade firmware package.

## K dl.khadas.com/products/mind-dock/hdmi

| 1 (Parent Dir)                               |        |                      |
|----------------------------------------------|--------|----------------------|
| Name                                         | Size   | Mod                  |
| dock-hdmi-v1.10-240827.zip                   | 2 MB   | 28-Aug-2024 02:44:00 |
| mind-dock-hdmi-firmware-upgrade-tutorial.pdf | 249 kB | 28-Aug-2024 02:57:11 |

2. Right-click the .exe file and click **Run as administrator**.

| Name                             |            | Date m | odified    |          |   | Туре         |         | Size     |  |
|----------------------------------|------------|--------|------------|----------|---|--------------|---------|----------|--|
| AuxUpdateexe                     |            | 09/09/ | 2022 16    | 5:17     |   | _EXE File    |         | 2,772 KB |  |
| 4- AuxUpdate                     |            |        |            |          |   |              |         | 2,772 KB |  |
| 🔊 config                         | X          | Q      | <u>(</u> ) | Ē        | Ū |              | ettings | 1 KB     |  |
| S ControlLib.dll                 |            | Open   |            |          |   | Enter        | ension  | 216 KB   |  |
| dock-hdmi-v1.10-240827(0x60).hex | B          | Share  |            |          |   |              |         | 180 KB   |  |
| DperateCardLib.dll               | G          | Run as | admir      | nistrato | r |              | ension  | 693 KB   |  |
| DperateCardLib.lib               | $\Diamond$ | Pin to | Start      |          |   |              |         | 9 KB     |  |
|                                  | ☆          | Add to | Favou      | irites   |   |              |         |          |  |
|                                  |            | Comp   | ess to     | ZIP file |   |              |         |          |  |
|                                  | <u>().</u> | Сору а | is path    |          |   | Ctrl+Shift+C |         |          |  |
|                                  | B          | Proper | ties       |          |   | Alt+Enter    |         |          |  |
|                                  | 62         | Show   | more c     | ptions   |   |              |         |          |  |

### 3. Click Get Firmware Info.

| PS186 AuxUpdate V22.01.04.01 |                        |                 | × |
|------------------------------|------------------------|-----------------|---|
| Во                           | ootloader Version Num: |                 |   |
| Firmw                        | are Version Num:       |                 |   |
|                              | Get Fin                | mware Info      |   |
|                              | Download Firmware      | Backup Firmware |   |
|                              |                        |                 |   |
|                              |                        |                 |   |
|                              | [                      |                 |   |
|                              |                        | Exit            |   |

#### 4. Click Download Firmware.

| PS186 AuxUpdate V22.01.04.01 |                         |              |                 | × |
|------------------------------|-------------------------|--------------|-----------------|---|
|                              |                         |              |                 |   |
| I                            | Bootloader Version Num: | 6.0          | 0.0             |   |
| Firm                         | ware Version Num:       | 0x02         | 0x55            |   |
|                              |                         | Get Firmware | Info            |   |
|                              | Download Firmware       |              | Backup Firmware |   |
|                              |                         |              |                 |   |
|                              | Ready                   |              |                 |   |
|                              |                         |              |                 |   |
|                              |                         | Exit         |                 |   |

5. Select the .hex firmware file and click **Open**.

| 🕬 Open                    |        |            |           |            |            |                 |         |                   |       |         |         |          |        | $\times$ |
|---------------------------|--------|------------|-----------|------------|------------|-----------------|---------|-------------------|-------|---------|---------|----------|--------|----------|
| $\leftarrow  \rightarrow$ | ~      | $\uparrow$ | ×         | Doc >      | dock-h     |                 | $\sim$  | C                 | Se    | arch do | ock-hc  | lmi-v1.1 | 0-24   | Q        |
| Organise •                |        | New fo     | older     |            |            |                 |         |                   |       |         |         | •        |        | ?        |
| de                        | ock-hd | lmi-v1.    | 10-2408   | 327(0x60). | hex        |                 |         |                   |       |         |         |          |        |          |
|                           |        |            |           |            |            |                 |         |                   |       |         |         |          |        |          |
|                           |        |            |           |            |            |                 |         |                   |       |         |         |          |        |          |
|                           |        |            |           |            |            |                 |         |                   |       |         |         |          |        |          |
|                           |        |            |           |            |            |                 |         |                   |       |         |         |          |        |          |
|                           | doc    | k hdm      |           | 240927     | (0x60) bo  | v Data          | modifi  | ad. 26            | 102   | 2024 1  | 4.05    |          |        |          |
|                           | HEX    | File       | 11-V 1.10 | -240027    | (0x00).ne  | <b>x</b> Date I | Si      | ea: 26<br>ize: 18 | 80 KE | 2024 1  | 4:05    |          |        |          |
|                           |        | File       | name:     | dock-hdn   | ni-v1.10-2 | 40827((         | 0x60).h | iex ~             | HE    | X Files | (*.hex) |          |        | ~        |
|                           |        |            |           |            |            |                 |         |                   |       | Ope     | n       |          | Cancel |          |

6. Click **OK** to start the upgrade. During the upgrade, make sure that Mind and Mind Dock are properly connected and powered.

| -        |                                           | 0.00                     | 0.55                |  |
|----------|-------------------------------------------|--------------------------|---------------------|--|
| Firmware | version Num:                              | 0x02                     | 0x55                |  |
|          |                                           | Get Firmware Info        |                     |  |
| _        | AuxUpdate                                 |                          | ×                   |  |
| E        | Start to update.<br>Please don't turn off | power before update proc | tess finishes mware |  |
|          |                                           | [                        | ок                  |  |
|          |                                           |                          |                     |  |
| Read     | ly                                        |                          |                     |  |
|          |                                           |                          |                     |  |
|          |                                           |                          |                     |  |

7. Wait for the upgrade to complete, and then click **OK**.

| - PS186 AuxUpdate | V22.01.04.01                                                      | 3 |
|-------------------|-------------------------------------------------------------------|---|
|                   | Bootloader Version Num: 6.0.0                                     |   |
|                   | Firmware Version Num: 0x02 0x55                                   |   |
|                   | Get Firmware Info                                                 |   |
|                   | AuxUpdate X                                                       |   |
|                   | DC Firmware downloaded. Please shut down and power on again! Ware |   |
|                   | ок                                                                |   |
|                   |                                                                   |   |
|                   | Firmware downloaded.                                              |   |
|                   |                                                                   |   |
|                   |                                                                   |   |
|                   |                                                                   |   |
|                   | Exit                                                              |   |

- 8. Disconnect Mind Dock from Mind, and then reconnect Mind Dock to Mind.
- At this point, the HDMI firmware upgrade for Mind Dock is complete, and the previously abnormal HDMI port should now output normally. Note: If both HDMI ports of Mind Dock display abnormally, please connect the other abnormal port to the second monitor (or portable screen), and then repeat steps 2 to 8.